STANDARD OPERATING G PROCEDURE

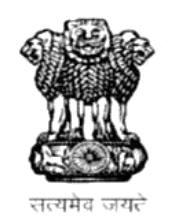

# **GOVERRNMENT OF RAJASTHAN**

LOCAL SELFF GOVERNMENT DEPARTMENT

STANDARD OPERATING PROCEDURE

**ONLINE TRADE LICENSE** 

<u>&</u>

**RENNEWAL OF TRADE LICENSE** 

#### STANDARD OPERATING PROCEDURE

### **Apply Online**

- 1. Applicant Login to RAJNIVESH Portal for online application submission ( <u>http://rajnivesh.rajasthan.gov.in</u>).
- 2. Applicant lands on RAJNIVESH Applicant Dashboard and clicks the new application submission button and selects the appropriate service (trade license / renew trade license).
- 3. Application form is displayed on screen
- 4. Applicant selects the Local Body. And fill mandatory details.
- 5. Applicant fills the business details.

#### LIST OF DOCUMENTS TO BE UPLOADED:

Mandatory List of Documents

1. Firm PAN card

Other Documents (not mandatory)

- 2. Fire NOC.
- 3. Health certificate
- 4. Shop Establishment.
- 5. Old license certificate.
- 6. UD tax receipt.
- 7. Affidavit regarding whe usiess is started.
- 8. Address proof ID
- 9. Rent agreement
- 6. Applicant have to upload mandatory documents.
- 7. Estimated fees is displayed
- 8. Submit Application.
- 9. Intimation by Email and Message on the registered Mobile no. and Email i.d. of Applicant for successful submission Application is sent.
- 10. After approval from the authority the applicant have options for payment of fees
- 11. Applicant is re-directed to Payment Gateway for making the Online Payment of Requisite Fee.
- 12. Intimation by Email and Message on the registered Mobile no. and Email i.d. of Applicant for successful payment of Application Fees.

#### STANDARD OPERATING PROCEDURE

- 13. Applicant can download the trade license certificate online then
- 14. Application is added to the Applicant's Dashboard for Real Time Status tracking.
- 15. No Physical touch point for Document Submission, Verification and Payment is required.

## Auto Renewal

- 16. Applicant Login to RAJNIVESH Portal for online application submission ( http://rajnivesh.rajasthan.gov.in ).
- 17. Applicant lands on RAJNIVESH Applicant Dashboard and clicks the new application submission button (Bulb Symbol) and selects the appropriate service renew trade license.
- **18.** Applicant need to enetr previos trade registration no and other details like email id ad phone no.
- **19.** Applicant can choose the no. Of years for which the renewal is required. Auto calculated fees is generated ad applicant have option of paying online.
- 20. After approval from the authority the applicant have options for payment of fees.
- 21. Applicant is re-directed to Payment Gateway for making the Online Payment of Requisite Fee.
- 22. Intimation by Email and Message on the registered Mobile no. and Email i.d. of Applicant for successful payment of Fees.
- 23. Renewal is approved.